# Register your product and get support at www.philips.com/welcome

# PhotoFrame

SPF4308

SPF4328

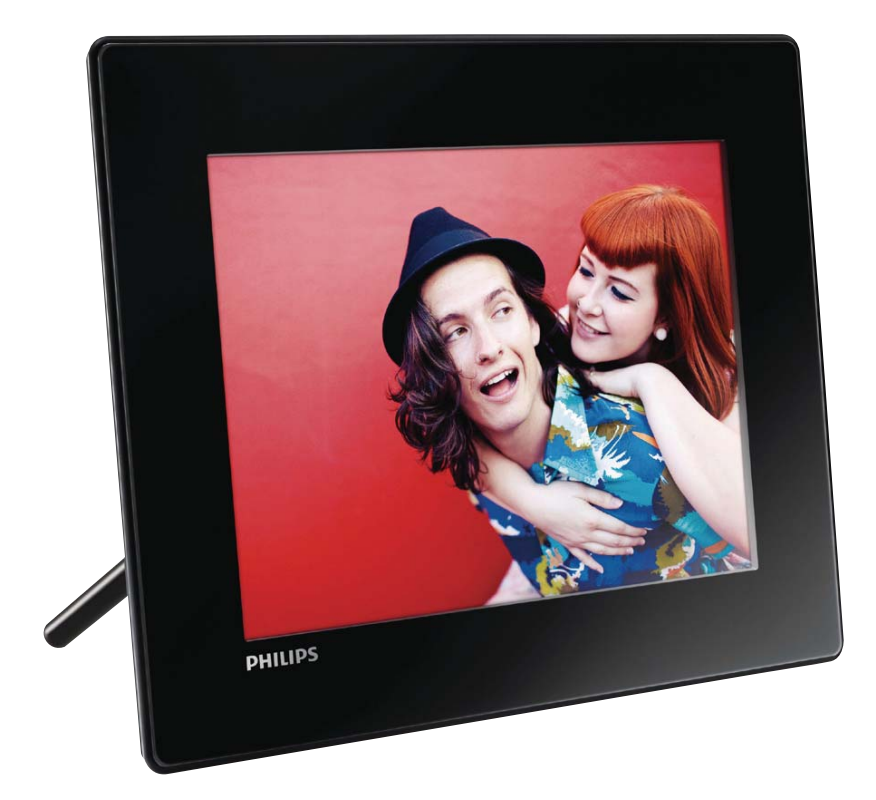

SV Användarhandbok

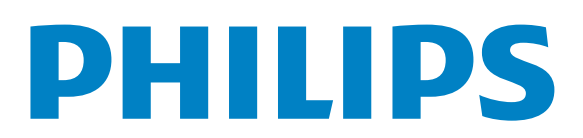

# Innehållsförteckning

| 1 | <b>Viktigt!</b><br>Säkerhet<br>Obs!<br>Meddelande om förbjudna ämnen<br>Klass II-deklaration                                                  | 2<br>2<br>3<br>4                 |
|---|----------------------------------------------------------------------------------------------------|----------------------------------|
| 2 | <b>Din PhotoFrame</b><br>Introduktion<br>Förpackningens innehåll<br>Overview of your PhotoFrame                                               | 5<br>5<br>6                      |
| 3 | Komma igång<br>Install the stand<br>Connect power<br>Slå på PhotoFrame<br>Överföra media<br>Lär dig de här knappsatsikonerna                  | 7<br>7<br>8<br>9<br>10           |
| 4 | <b>Visa foton</b><br>Hantera bildspel och foton<br>Zooma och beskära ett foto                                                                 | 11<br>11<br>11                   |
| 5 | Bläddra<br>Bläddra och hantera album och media                                                                                                | 13<br>13                         |
| 6 | <mark>Klocka</mark><br>Visa klockan<br>Klockmeny                                                                                              | 15<br>15<br>15                   |
| 7 | <b>Meddelande</b><br>Skapa ett meddelande<br>Redigera ett meddelande<br>Visa ett meddelande                                                   | 16<br>16<br>17<br>19             |
| 8 | <b>Inställningar</b><br>Välj ett skärmspråk.<br>Justera ljusstyrka<br>Ange tid/datum<br>Ställa in SmartPower-timer<br>Viloläge för PhotoFrame | 20<br>20<br>20<br>21<br>22<br>23 |

|    | Ställa in automatisk riktning<br>Aktivera/avaktivera knappljudet<br>Bildspelsinställning<br>View information of the PhotoFrame<br>Återställa alla inställningar till<br>fabriksinställningar | 23<br>24<br>24<br>26<br>27 |
|----|----------------------------------------------------------------------------------------------------|----------------------------|
| 9  | Uppgradera PhotoFrame                                                                                                    | 28                         |
| 10 | Vanliga frågor                                                                                                    | 31                         |
| 12 | Ordlista                                                                                                    | 32                         |

#### Behöver du hjälp?

Gå till www.philips.com/welcome där du får tillgång till en fullständig uppsättning supportmaterial som användarhandbok, senaste programvaruuppdateringar och svar på vanliga frågor.

# 1 Viktigt!

# Säkerhet

## Säkerhetsåtgärder och underhåll

- Använd inte något hårt föremål till att peka, trycka, gnugga eller slå på skärmen med, eftersom det kan förstöra skärmen permanent.
- När produkten inte används under långa perioder bör du koppla ur den.
- Innan du rengör skärmen stänger du av den och drar ur nätkabeln. Rengör skärmen endast med en mjuk och fuktig trasa. Använd aldrig ämnen som alkohol, kemikalier eller hushållsrengöringsmedel till att rengöra produkten.
- Placera aldrig produkten i närheten av öppen eld eller andra värmekällor, inklusive direkt solljus.
- Utsätt aldrig produkten för regn eller vatten. Placera aldrig behållare med vätska, t.ex. vaser, i närheten av produkten.
- Tappa aldrig produkten. Om du tappar produkten kan den skadas.
- Se till att du endast installerar och använder tjänsterna eller programvaran från pålitliga källor som är fria från virus eller annan skadlig programkod.
- Produkten ska endast användas inomhus.
- Använd endast den medföljande nätadaptern för den här produkten.
- Vägguttaget ska monteras nära utrustningen och vara enkelt att komma åt.

# Obs!

### Garanti

Inga komponenter får repareras av användaren. Skydd som täcker produktens insida får inte öppnas eller avlägsnas. Reparationer får endast utföras av Philipspersonal eller officiella reparationsverkstäder. Om detta inte följs upphör all garanti att gälla, såväl uttryckt som underförstådd.

Garantin upphör att gälla vid användning som förbjuds enligt den här användarhandboken, eller vid ändringar eller monteringsprocedurer som inte rekommenderas eller godkänns enligt den här användarhandboken.

CE

Den här produkten uppfyller alla viktiga krav och andra relevanta villkor i direktivet 2006/95/EG (Low Voltage), 2004/108/EG (EMC).

## Respektera upphovsrätten

Be responsible Respect copyrights

Tillverkningen av otillåtna kopior av kopieringsskyddat material, bl.a. datorprogram, filer, sändningar och ljudinspelningar, kan innebära ett brott mot copyright-lagstiftningen och därmed vara straffbart. Den här utrustningen bör inte användas i sådana syften.

## Kassering av förbrukad utrustning

- Din nya produkt innehåller material som kan återvinnas och återanvändas.
   Specialiserade företag kan återvinna produkten för att öka andelen återanvändbara material och minska andelen som måste kasseras.
- Fråga din Philips-återförsäljare om de lokala föreskrifterna för hur du ska kassera din gamla bildskärm.
- (För kunder i Kanada och USA) Kassering av den gamla produkten ska ske i enlighet med lokala statliga och federala föreskrifter.

Mer information om återvinning finns på www.eia.org (Consumer Education Initiative).

## Återvinningsinformation för kunder

Philips upprättar tekniskt och ekonomiskt genomförbara mål för att optimera miljöprestationerna för organisationens produkter, tjänster och aktiviteter.

Philips betonar vikten av att tillverka produkter som enkelt kan återvinnas på såväl planerings-, design- som produktionsstadiet. På Philips handlar hantering av uttjänta produkter om att delta i nationella initiativ för återtagande av produkter och återvinningsprogram när det är möjligt, gärna i samarbete med konkurrenter.

Det finns för närvarande ett system för återvinning i vissa europeiska länder, t.ex. Nederländerna, Belgien, Norge, Sverige och Danmark.

I USA har Philips Consumer Lifestyle North America bidragit med finansiering till Electronic Industries Alliance (EIA) Electronics Recycling Project och statliga återvinningsalternativ för uttjänta elektroniska produkter från hushåll. Dessutom planerar Northeast Recycling Council (NERC) – en flerstatlig icke-vinstdrivande organisation som fokuserar på att utveckla återvinningsmarknaden – att införa ett återvinningsprogram.

I Asien/Stilla havsområdet och Taiwan kan produkterna återtas av Environment Protection Administration (EPA) för att följa återvinningsprocessen för IT-produkter. Mer information finns på www.epa.gov.tw.

### Miljöinformation

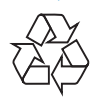

Produkten är utvecklad och tillverkad av högkvalitativa material och komponenter som både kan återvinnas och återanvändas.

Symbolen med en överkryssad soptunna som finns på produkten innebär att produkten följer EU-direktivet 2002/96/EC:

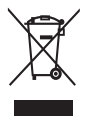

Kassera aldrig produkten med annat hushållsavfall. Ta reda på de lokala reglerna om separat insamling av elektriska och elektroniska produkter. Genom att kassera dina gamla produkter på rätt sätt kan du bidra till att minska möjliga negativa effekter på miljö och hälsa.

# North Europe Information (Nordic Countries)

### VARNING:

FÖRSÄKRA DIG OM ATT HUVUDBRYTARE OCH UTTAG ÄR LÄTÅTKOMLIGA, NÄR DU STÄLLER DIN UTRUSTNING PÅPLATS.

Placering/Ventilation

#### ADVARSEL:

SØRG VED PLACERINGEN FOR, AT NETLEDNINGENS STIK OG STIKKONTAKT ER NEMT TILGÆNGELIGE.

Paikka/Ilmankierto

#### VAROITUS:

SIJOITA LAITE SITEN, ETTÄ VERKKOJOHTO VOIDAAN TARVITTAESSA HELPOSTI IRROTTAA PISTORASIASTA.

Plassering/Ventilasjon

#### ADVARSEL:

NÅR DETTE UTSTYRET PLASSERES, MÅ DU PASSE PÅ AT KONTAKTENE FOR STØMTILFØRSEL ER LETTE Å NÅ.

## Meddelande om förbjudna ämnen

Den här produkten uppfyller kraven för RoHs och Philips BSD (AR17-G04-5010-010).

# Klass II-deklaration

## Symbol för klass II-utrustning:

| Г | _ | _ | _ | _ | Т |
|---|---|---|---|---|---|
| L | F | - | - | 1 | L |
| L |   |   |   | L |   |
| L | 4 | - | - | 4 |   |
| L |   |   |   |   | л |

Symbolen anger att produkten är utrustad med dubbelt isoleringssystem.

# 2 Din PhotoFrame

Gratulerar till din nya produkt och välkommen till Philips! Genom att registrera din produkt på www.philips.com/welcome kan du dra nytta av Philips support.

# Introduktion

Du kan använda den här Philips Digital PhotoFrame till att:

- Visa JPEG-foton
- Skapa presentmeddelanden

# Förpackningens innehåll

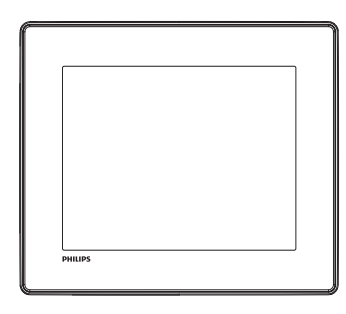

• Philips Digital PhotoFrame

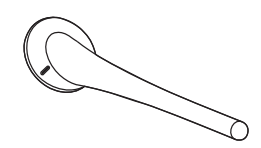

Stativ

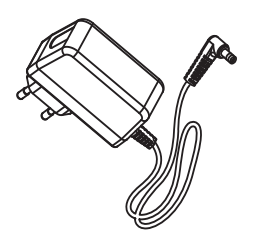

• Nätadapter

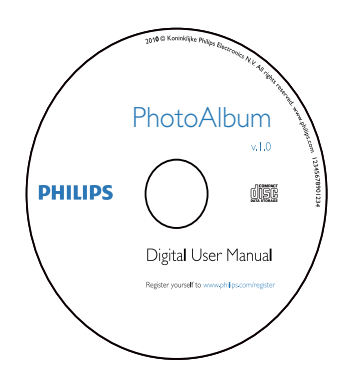

CD-ROM med användarhandbok

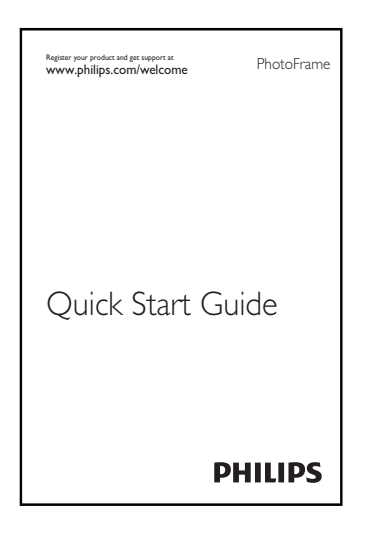

Snabbstartguide

## Overview of your PhotoFrame

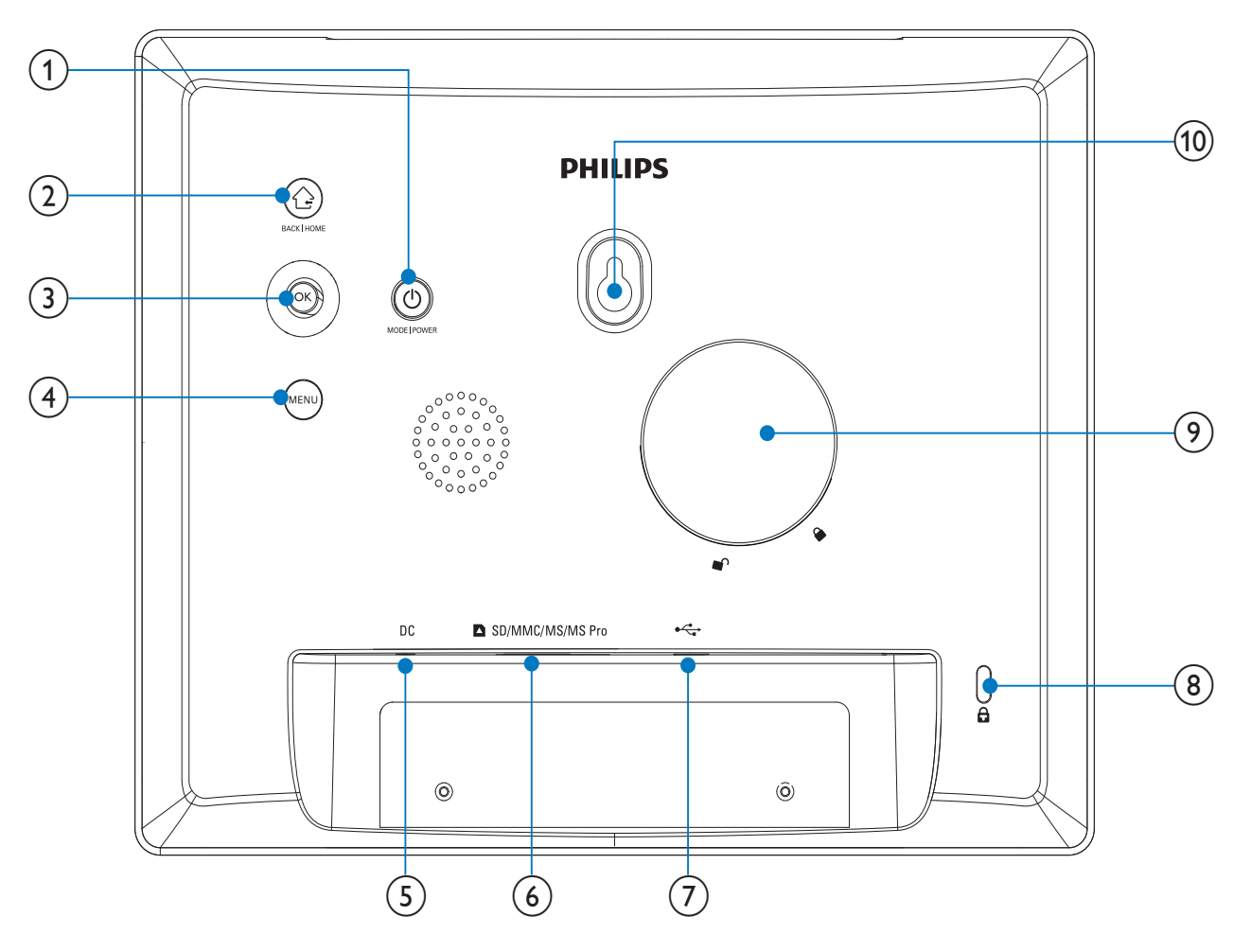

## 1 0

- Press to turn on the PhotoFrame
- Press and hold to turn off the PhotoFrame
- Press to switch modes: slideshow/ clock/calendar

### 2

- Press to return to the previous step
- Press and hold to go to the home screen
- 3 OK (Joystick)
  - Press to confirm a selection
  - Press to pause or resume play
  - Move up/down/left/right to select the upper/lower/right/left option

## (4) MENU

- Press to enter/exit the menu
- 5 DC
  - Socket for the AC-DC power adaptor

### (6) ■ SD/MMC/MS/MS Pro

- Slot for an SD/MMC/MS/MS Pro card
- (7) ⊷
  - Slot for a USB cable to PC
- 8 🗄 Kensington lock
- 9 Stand hole
- (10) Wall mounting hole

# 3 Komma igång

### Var försiktig

• Använd kontrollerna endast enligt beskrivningen i den här användarhandboken.

Följ alltid anvisningarna i det här kapitlet i rätt följd.

Om du kontaktar Phillips behöver du ange modell- och serienumret till apparaten. Modelloch serienumret finns på apparatens baksida. Skriv numren här:

Modellnummer

Serienr

# Install the stand

To place the PhotoFrame on a flat surface, attach the supplied stand to the back of the PhotoFrame.

1 Insert the stand into the PhotoFrame and position the indication on the stand to the □ position.

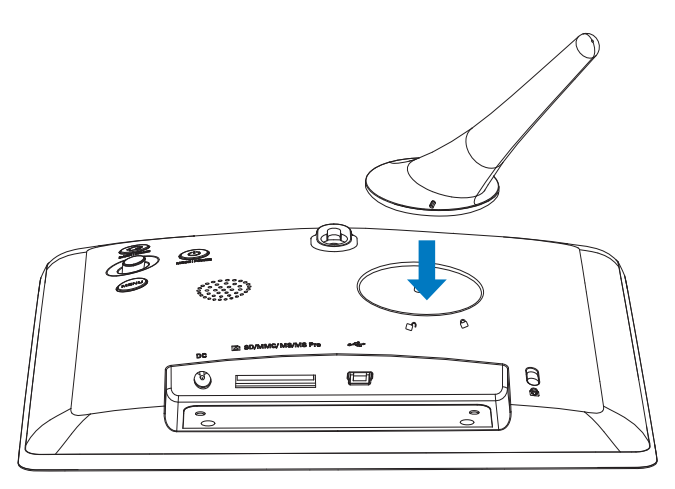

2 Turn the stand anti-clockwise 45 degrees to the <sup>(1)</sup> position and lock it to the PhotoFrame firmly.

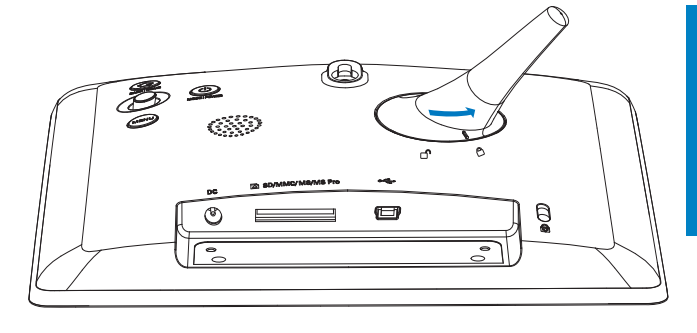

# Connect power

### Kommentar

- When you position the PhotoFrame, ensure that the power plug and outlet are easily accessible.
- 1 Connect the power cord to the DC socket of the PhotoFrame.

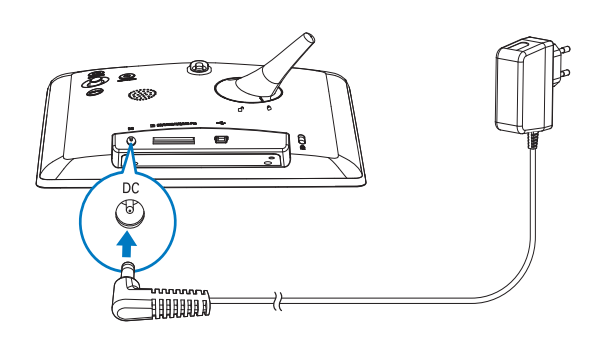

|   | ~ |
|---|---|
| 1 | ) |
|   |   |

Connect the power cord to a power supply socket.

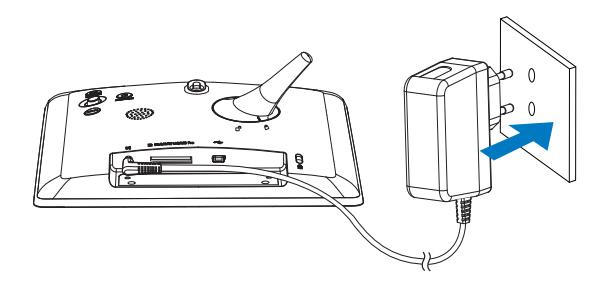

→ A few seconds later, the PhotoFrame turns on automatically.

# Slå på PhotoFrame

### Kommentar

- När du ansluter PhotoFrame till ett strömuttag slås PhotoFrame på automatiskt.
- 1 När PhotoFrame är avstängt och anslutet till strömuttaget håller du in ひ och slår på PhotoFrame.

### När du slår på PhotoFrame för första gången:

 På skärmen blir du uppmanad att välja språk.

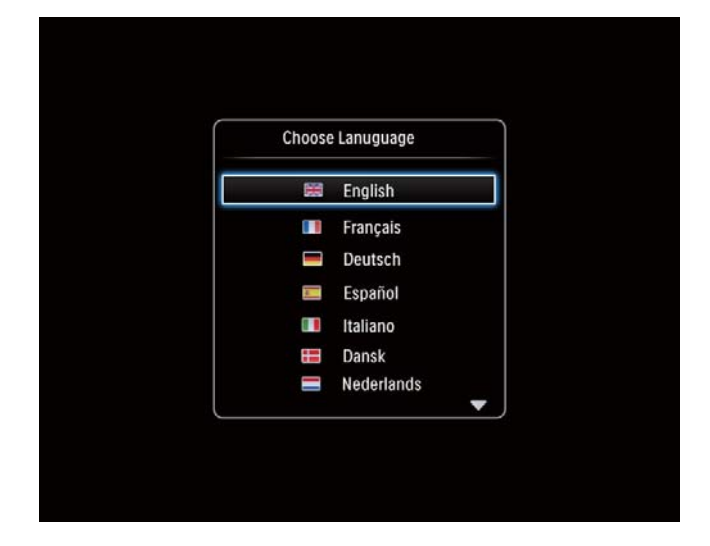

Välj ett språk och tryck på OK.

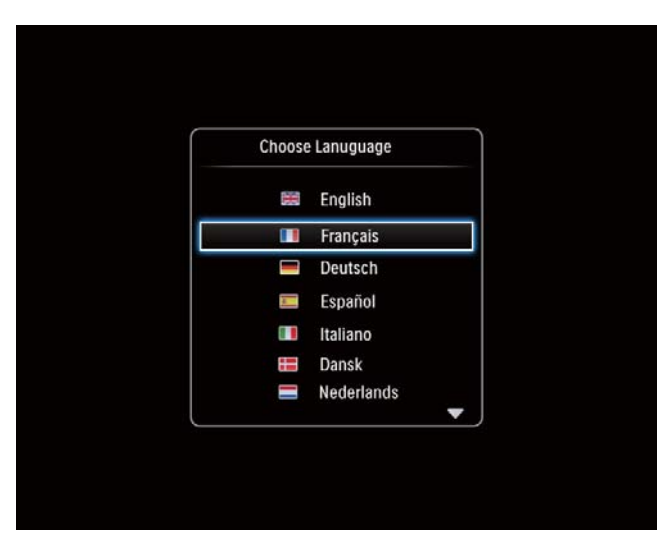

• På skärmen blir du uppmanad att ange tid och datum.

| Time and Dat         | e          |  |
|----------------------|------------|--|
| Set Time<br>Set Date | 08 : 00 AM |  |
|                      |            |  |
|                      |            |  |
|                      |            |  |

• Rör styrspaken och ställ in tid och datum. Tryck sedan på **OK**.

| Time and Da |
|-------------|
| Set Time    |
| Set Date    |
|             |
|             |
|             |
|             |

## 🔆 Tips

• Om PhotoFrame är bortkopplad från strömförsörjningen under en lång tid behöver du ange tid och datum igen när du har slagit på PhotoFrame.

## Stänga av PhotoFrame

#### Kommentar

- Du kan endast stänga av PhotoFrame när alla åtgärder för kopiering och spara är slutförda.
- Stäng av PhotoFrame genom att hålla ψ intryckt i cirka 2 sekunder.

# Överföra media

## Överföra foton med en lagringsenhet

### Var försiktig

• Koppla inte bort lagringsenheten från PhotoFrame under medieöverföringen.

PhotoFrame kan hantera de flesta typer av följande lagringsenhet:

- Secure Digital (SD)
- Secure Digital High Capacity (SDHC)
- Multimediekort (MMC)
- Memory Stick (MS)
- Memory Stick Pro (MS Pro med adapter)
- Sätt i en lagringsenhet i PhotoFrame.
  → En alternativmeny visas.

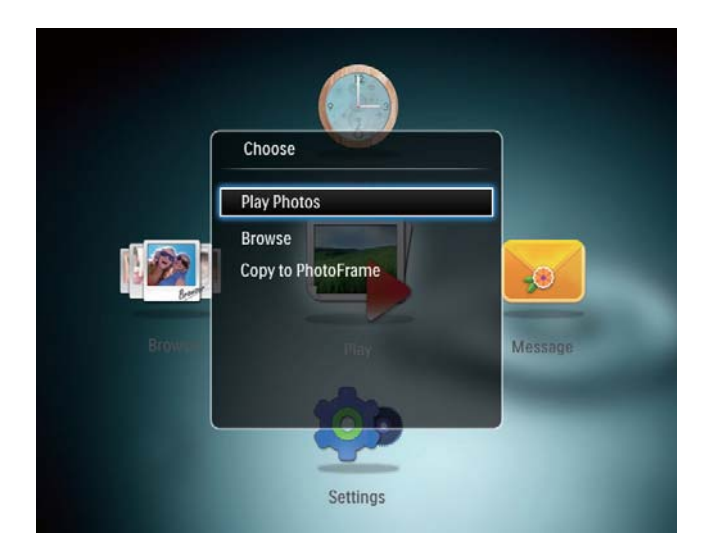

**[Play Photos]**: Välj det här alternativet om du vill spela upp media på lagringsenheten

**[Browse]**:Välj det här alternativet om du vill bläddra bland media på lagringsenheten

**[Copy to PhotoFrame]**:Välj det här alternativet om du vill starta överföringen

- 2 Välj [Copy to PhotoFrame] och tryck sedan på OK.
  - → En bekräftelse visas.

### Kopiera foton till PhotoFrame:

- 1 Välj **[Yes]** och tryck sedan på **OK**.
- Om du vill ta bort en lagringsenhet drar du ut den ur PhotoFrame.

## Transfer photos with a computer

### Var försiktig

- Do not disconnect the PhotoFrame from the computer during media transfer.
- 1 Connect a USB cable to the PhotoFrame and to the computer.

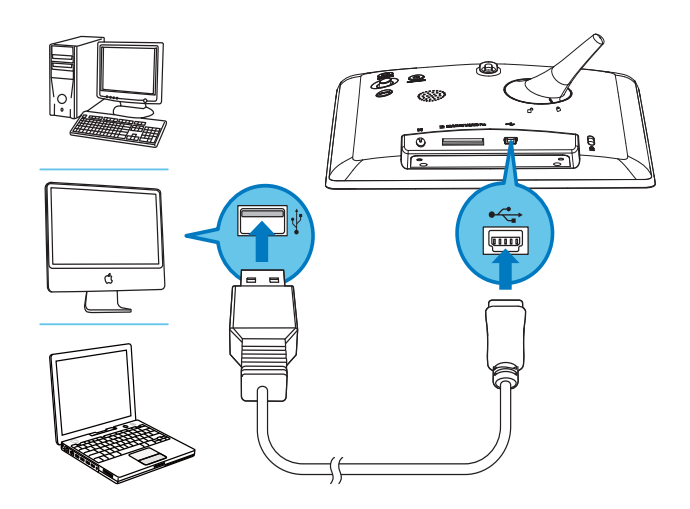

- You can drag and drop the media from the computer to an album on the PhotoFrame.
- 2 When the transfer is complete, disconnect the USB cable from the computer and the PhotoFrame.

# 🔆 Tips

- You can transfer media from the PhotoFrame to a computer.
- The transfer speed depends the operating system and the software configuration of the computer.

# Lär dig de här knappsatsikonerna

| •          | Inmatning på engelska                                                  |
|------------|------------------------------------------------------------------------|
| <u>о</u>   | Inmatning på europeiska<br>språk som stöds                             |
| Русский    | Inmatning på ryska                                                     |
| \$#* / ABC | Växla för att välja symboler,<br>kommatering, alfabet eller<br>siffror |
| aA         | Växla mellan versaler och<br>gemener                                   |
|            | Ange ett blanksteg                                                     |
|            | Ange en radbrytning                                                    |

# 4 Visa foton

#### Kommentar

- Du kan visa JPEG-foton i bildspelsläge i PhotoFrame.
- 1 På hemskärmen väljer du **[Play]** och trycker sedan på **OK**.

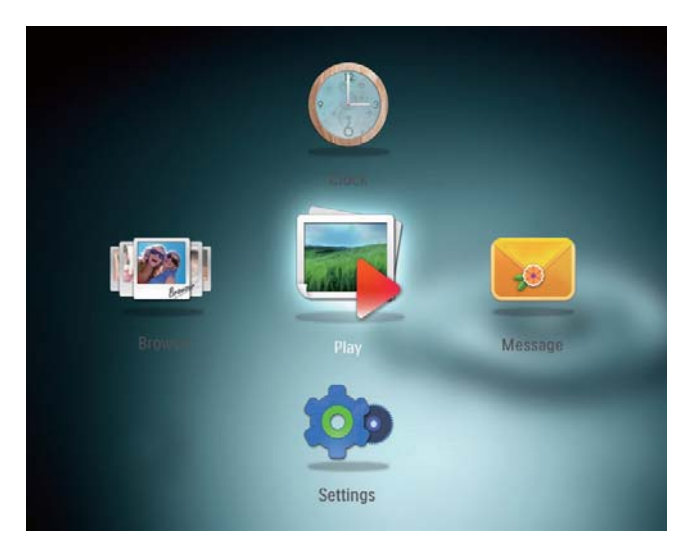

→ Foton visas i bildspelsläge.

### I bildspelsläge:

- Tryck på OK om du vill göra en paus i bildspelet.
- När du vill återuppta bildspelet trycker du på **OK** igen.
- Välj föregående/nästa foto genom att röra styrspaken till vänster/höger.
- 🔆 Tips
- I collagebildspelet visas foton slumpmässigt.

# Hantera bildspel och foton

På följande sätt kan du hantera ett foto i bildspelsläge eller bildspelsinställningar:

**1** Tryck på **MENU**.

↦ En alternativmeny visas.

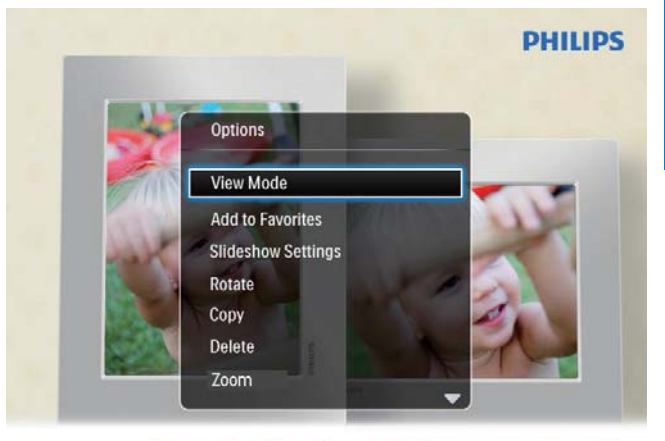

Automatic tilting. Goes whichever way you want it Inclinaison automatique, dans le sens de votre choix

- 2 Välj ett alternativ och tryck sedan på OK.
- [View Mode]: Välja visningsläge
- [Add to Favorites]: Lägga till foto i albumet [Favorites] i PhotoFrame
- [Slideshow settings]
  - [Interval]: Ange bildspelets intervall
  - [Shuffle]: Spela upp media slumpmässigt eller inte
  - [Color Tone]: Välja färg för fotot
  - [Transition Effect]: Välja övergångseffekt
  - **[Background Color]**: Välja bakgrundsfärg
- [Rotate]: Välja riktning för att rotera fotot
- **[Copy]**: Kopiera fotot till ett annat album
- [Delete]: Radera fotot
- [Zoom]: Zooma och beskära ett foto
- **[Brightness]**: Röra styrspaken uppåt/ nedåt för att justera ljusstyrkan i teckenfönstret

# Zooma och beskära ett foto

Med PhotoFrame kan du zooma in ett foto, beskära det och spara det som ett nytt foto.

- 1 Tryck på **MENU** i bildspelsläget.
  - ↦ En alternativmeny visas.

# 2 Välj [Zoom].

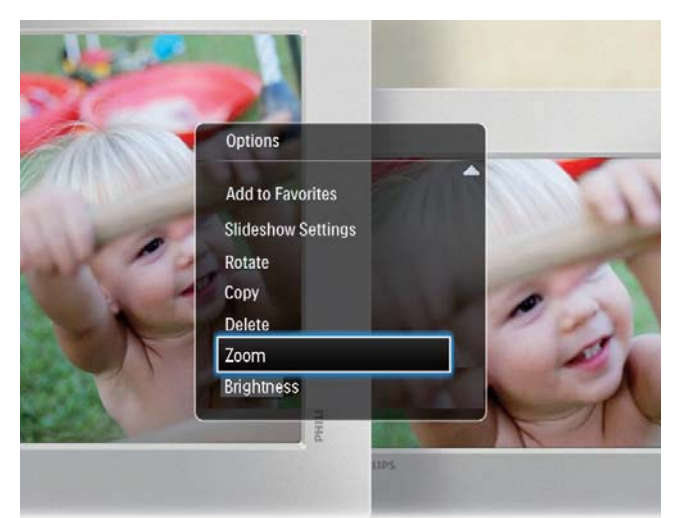

- **3** Tryck på **OK** flera gånger om du vill zooma in fotot (eller avsluta zoomläget).
- 4 Rör styrspaken om du vill panorera fotot.
- 5 Tryck på MENU.
- 6 Välj [Crop and Save] och tryck sedan på OK.

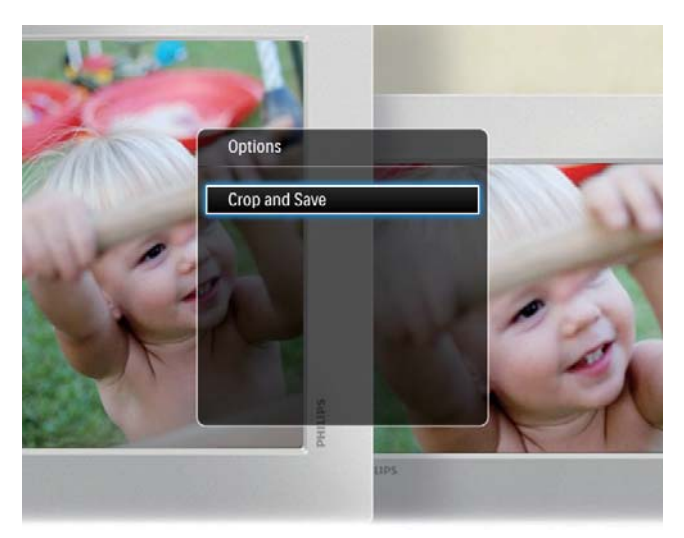

- → En bekräftelse visas.
- 7 Välj [Yes] och tryck sedan på OK.
  - Avsluta åtgärden genom att välja [No] och sedan trycka på OK.

8 Välj en plats för att spara det nya fotot och tryck sedan på OK.

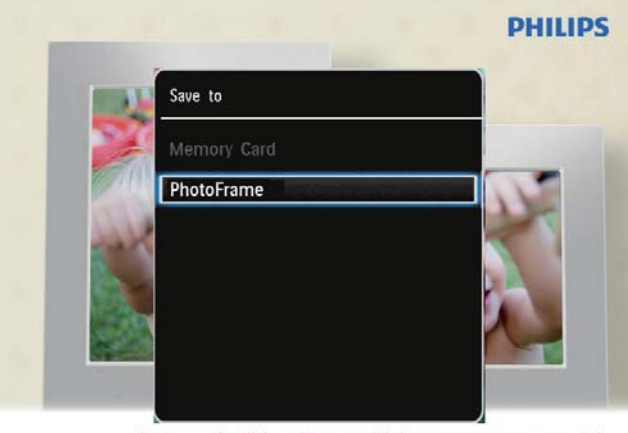

Automatic tilting. Goes whichever way you want it Inclinaison automatique, dans le sens de votre choix

→ När fotot har sparats går PhotoFrame tillbaka till bildspelsläget.

# 5 Bläddra

## Bläddra och hantera album och media

Du kan bläddra och hantera album och media i våg- eller albumläge.

• Vågläge:

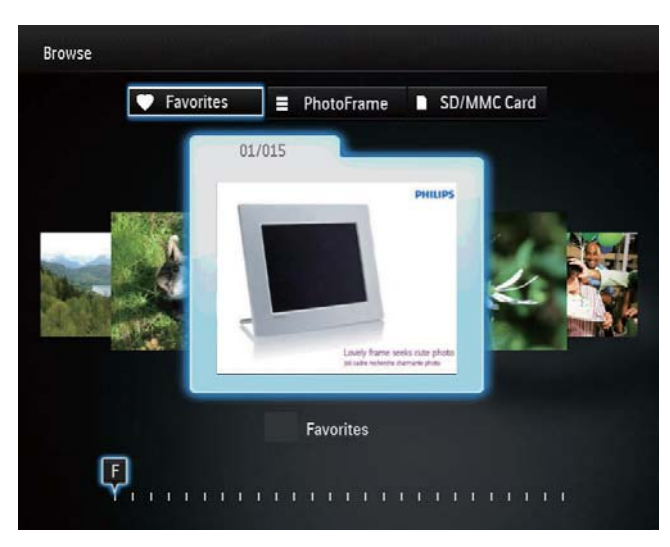

### Albumläge:

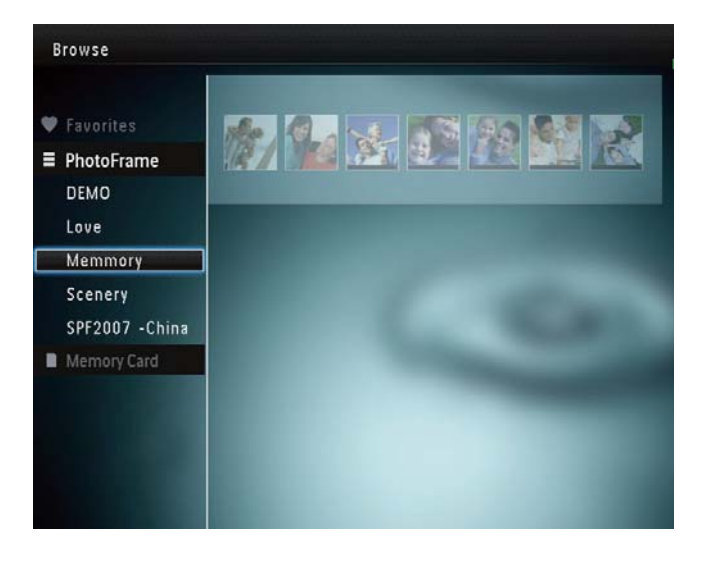

### Bläddra bland album:

1 På hemskärmen väljer du **[Browse]** och trycker sedan på **OK**.

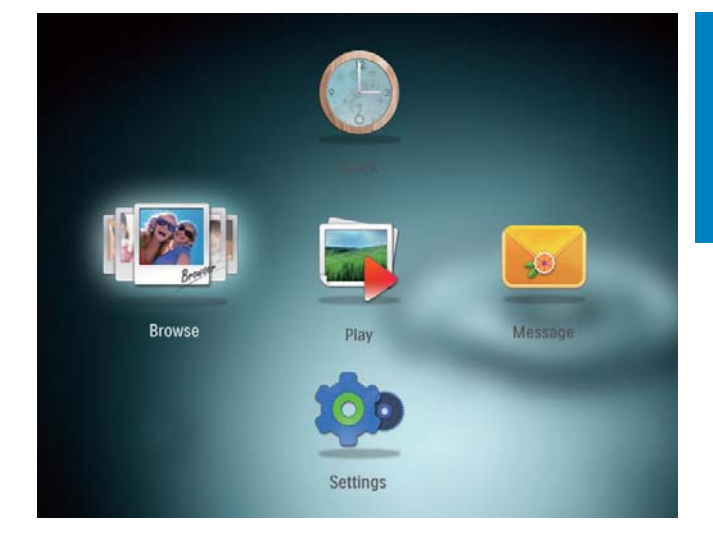

- → Album visas i vågläge.
- Öppna albumläge genom att trycka på <sup>(</sup>).
  - Om du vill återgå till vågläge trycker du på එ.
- I våg-/albumläge:
  - Tryck en gång på **OK**: Ett foto visas i pausläge.
  - Tryck två gånger på **OK**: Bildspelet startas.

### Hantera album och media:

- 1 Välj ett album/en enhet genom att trycka på **MENU**.
  - ↦ En alternativmeny visas.
- 2 Välj ett alternativ och fortsätt sedan genom att trycka på **OK**.

### Albummeny:

- [Add to Favorites]: Lägg till media i albumet i albumet [Favorites]
- [Create New Album]: Skapa ett album
- **[Copy]**: Kopiera media i albumet till ett annat album
- **[Move]**: Flytta media i albumet till ett annat album
- [Delete]: Ta bort media i albumet

### Meny för miniatyrfoton:

- [Add to Favorites]: Lägg till media i albumet i albumet [Favorites]
- **[Copy]**: Kopiera media i albumet till ett annat album
- **[Move]**: Flytta media i albumet till ett annat album
- [Delete]: Ta bort media i albumet
- [Rotate]: Rotera fotot i albumet
- [Color Tone]: Välj en färg för fotot

När du väljer albumet [Favorites] visas en annan meny.

- [Remove from Favorites]: Ta bort media från albumet [Favorites]
- **[Copy]**: Kopiera media i albumet till ett annat album
- [Delete]: Ta bort media i albumet

## Lägg till media i albumet för favoriter

Lägga till media i albumet i albumet [Favorites]:

1 Välj **[Add to Favorites]** och tryck sedan på **OK**.

## Skapa ett album

- 1 Välj [Create New Album] och tryck sedan på OK.
- 2 Ange namn (upp till 24 tecken), välj bokstav/siffra och tryck sedan på **OK**.
  - Du kan växla mellan stora och små bokstäver genom att välja aA på knappsatsen som visas och sedan trycka på OK.
- 3 När namnet är komplett väljer du ✓ och trycker sedan på OK.
- **4** Tryck på **OK** så startas sparprocessen.

## Kopiera media

- **1** Välj **[Copy]** och tryck sedan på **OK**.
- 2 Välj ett destinationsalbum och starta sedan kopieringen genom att trycka på OK.

## Flytta media

- 1 Välj **[Move]** och tryck sedan på **OK**.
- 2 Välj ett destinationsalbum och starta sedan flytten genom att trycka på **OK**.

## Ta bort objekt

- Välj [Delete] och tryck sedan på OK.
  → En bekräftelse visas.
- 2 Välj **[Yes]** och starta sedan borttagningen genom att trycka på **OK**.
  - Avbryt åtgärden genom att hålla ned ↔.

## Rotera foton

- 1 Välj [Rotate] och tryck sedan på OK.
- 2 Välj en vinkel för att rotera och tryck sedan på **OK**.

# 6 Klocka

# Visa klockan

1 På hemskärmen väljer du **[Clock]** och trycker sedan på **OK**.

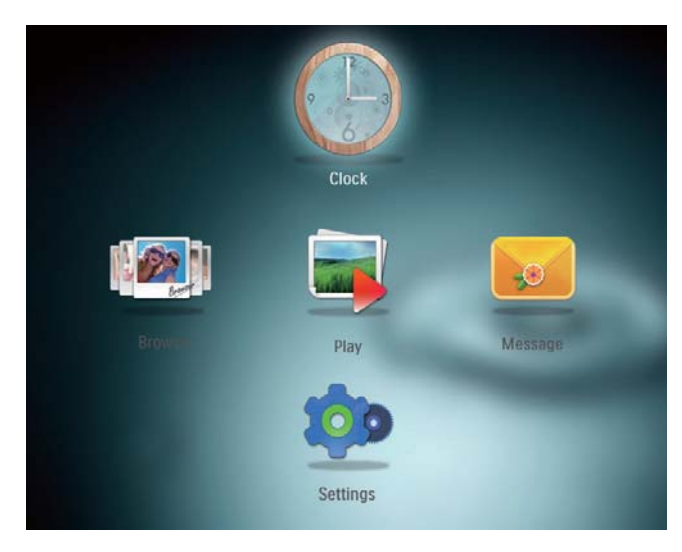

↦ En klocka/kalender visas.

# Klockmeny

1 När en klocka/kalender visas trycker du på **MENU** så aktiveras klockmenyn.

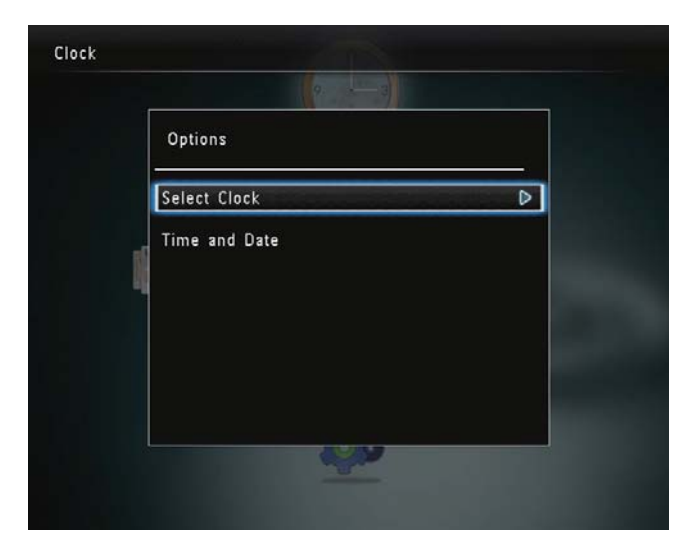

- **[Select Clock]**: Rör styrspaken till vänster/höger om du vill att en annan klocka/kalender ska visas.
- **[Time and Date]**: Rör styrspaken uppåt/ nedåt/till vänster/till höger för att ställa in tid/datum eller för att välja tids-/ datumformat. Mer information finns i avsnittet "Inställningar - Ställa in tid och datum".

### Välj en klock-/kalenderstil

- 1 På klockmenyn väljer du **[Select Clock]** och trycker sedan på **OK**.
- 2 Rör styrspaken till vänster/höger för att välja en klock- eller kalendermall. Tryck sedan på **OK**.

![](_page_15_Picture_14.jpeg)

# 7 Meddelande

# Skapa ett meddelande

1 På hemskärmen väljer du [Message] och trycker sedan på OK.

![](_page_16_Picture_3.jpeg)

2 Välj **[Add a message to your photo]** och tryck sedan på **OK**.

![](_page_16_Picture_5.jpeg)

**3** Rör styrspaken till höger eller vänster och välj meddelandemall. Tryck sedan på **OK**.

![](_page_16_Picture_7.jpeg)

• Redigera meddelandets text eller ändra meddelandets utseende.

![](_page_16_Picture_9.jpeg)

Ange faktisk tid och faktiskt datum om det är tillämpligt.

## 4 Välj [Done].

•

→ Du uppmanas på skärmen att schemalägga meddelandet.

## 5 Schemalägg meddelandet.

![](_page_16_Picture_14.jpeg)

- [Message Name]: Ange namnet. Mer information finns i "Ange namnet på ett meddelande".
- [Repeat]: Välj en upprepningsfrekvens
- [Set Date]: Ange datum eller dag
- [Set Time]: Ange tid
- 6 När du har slutfört meddelandet väljer du [Done] och trycker på OK.

![](_page_17_Picture_6.jpeg)

• Om du vill visa tillgängliga meddelanden väljer du [View Message].

![](_page_17_Picture_8.jpeg)

**Om du vill återgå till hemskärmen** håller du ned G.

## Ange namnet på ett meddelande

1 Välj [Message Name] och tryck sedan på OK.

- 2 Rör styrspaken nedåt två gånger så aktiveras knappsatsen.
- **3** Ange namn (upp till 24 tecken), välj bokstav/siffra och tryck sedan på **OK**.
  - Du kan växla mellan stora och små bokstäver genom att välja aA på knappsatsen som visas och sedan trycka på OK.
- 4 När namnet är komplett väljer du ✓ och trycker sedan på OK.

## Redigera ett meddelande

1 På hemskärmen väljer du **[Message]** och trycker sedan på **OK**.

![](_page_17_Picture_18.jpeg)

2 Välj **[Add a message to your photo]** och tryck sedan på **OK**.

![](_page_17_Picture_20.jpeg)

**3** Rör styrspaken till höger eller vänster och välj meddelandemall. Tryck sedan på **OK**.

![](_page_18_Picture_1.jpeg)

- 4 Rör styrspaken och välj ett av följande redigeringsalternativ för meddelanden.
  - [Change Image]: Ändra meddelandets foto
  - [Edit Text]:Redigera meddelandet

### Ändra meddelandets foto:

1 Välj **[Change Image]** och tryck sedan på **OK**.

![](_page_18_Picture_7.jpeg)

2 Välj ett foto som finns i PhotoFrame och tryck sedan på **OK**.

Redigera texten i ett meddelande:

1 Välj [Edit Text] och tryck sedan på OK.

![](_page_18_Picture_11.jpeg)

- 2 Välj en förinställd mall och tryck sedan på OK.
  - ↦ Knappsatsen visas.

![](_page_18_Picture_14.jpeg)

- **3** Rör styrspaken nedåt två gånger så aktiveras knappsatsen.
- 4 Ange text genom att välja ett alfabet/en siffra och tryck sedan på **OK**.
  - Välj en inmatningsmetod, se "Lär dig de här knappsatsikonerna".
  - Du kan växla mellan stora och små bokstäver genom att välja aA på knappsatsen som visas och sedan trycka på OK.

- 5 När du har angett texten väljer du ✓ och trycker sedan på OK.
- 6 Rör styrspaken uppåt/nedåt/till höger/till vänster och placera texten. Tryck sedan på **OK**.
- 7 Rör styrspaken uppåt/nedåt/till höger/ till vänster och välj färg eller typsnitt för texten. Tryck sedan på **OK**.

![](_page_19_Picture_4.jpeg)

- 8 Flytta till ✓ och tryck sedan på OK.
- 9 Välj [Done] och tryck sedan på OK.

## Visa ett meddelande

- 1 På hemskärmen väljer du [Message] och trycker sedan på OK.
- 2 Välj **[View Message]** och tryck sedan på **OK**.

![](_page_19_Picture_10.jpeg)

- **3** Välj en meddelandemall och tryck sedan på **OK**.
  - $\mapsto$  En meddelandemall visas.
- **4** Tryck på **MENU** och välj sedan ett alternativ för att fortsätta.

![](_page_19_Picture_14.jpeg)

- 5 Följ instruktionerna på skärmen om du vill schemalägga om meddelandet eller ta bort det.
- Om du vill gå tillbaka till meddelandeläsarskärmen väljer du [Done] och trycker sedan på OK.

# 8 Inställningar

# Välj ett skärmspråk.

1 På hemskärmen väljer du **[Settings]** och trycker sedan på **OK**.

![](_page_20_Picture_3.jpeg)

- 2 Välj **[Language]** och tryck sedan på **OK**.
- **3** Välj ett språk och tryck på **OK**.

| Settings       |            |   |
|----------------|------------|---|
| Language       | English    |   |
| Brightness     | Français   |   |
| Time and Date  | Deutsch    |   |
| SmartPower     | Español    |   |
| Hibernate      | Italiano   |   |
| Auto-orientate | Dansk      |   |
| Set Beep       | Nederlands |   |
| Slideshow      | Português  |   |
| Info           | Русский    |   |
|                |            | - |

# Justera ljusstyrka

Du kan ställa in ljusstyrkan för PhotoFrame för att få den bästa visningen.

1 På hemskärmen väljer du **[Settings]** och trycker sedan på **OK**.

![](_page_20_Picture_10.jpeg)

2 Välj [Brightness] och tryck sedan på OK.

![](_page_20_Picture_12.jpeg)

**3** Rör styrspaken uppåt/nedåt för att ställa in ljusstyrkan. Tryck sedan på **OK**.

# Ange tid/datum

1 På hemskärmen väljer du **[Settings]** och trycker sedan på **OK**.

![](_page_21_Picture_2.jpeg)

2 Välj **[Time and Date]** och tryck sedan på **OK**.

| Settings                                |                    | The second second second second second second second second second second second second second second second se |
|-----------------------------------------|--------------------|----------------------------------------------------------------------------------------------------|
| Language<br>Brightness<br>Time and Date |                    |                                                                                                    |
| SmartPower                              | Set Time           | 02 : 28                                                                                                    |
| Hibernate                               | Set Date           |                                                                                                    |
| Auto-orientate                          | Select Time Format |                                                                                                    |
| Set Beep                                | Select Date Format |                                                                                                    |
| Slideshow                               |                    |                                                                                                    |
| Info                                    |                    |                                                                                                    |

- 3 Välj [Set Time] / [Set Date] och tryck sedan på OK.
- 4 Rör styrspaken uppåt/nedåt/till höger/till vänster för att ställa in minuter/timme/ dag/månad/år. Tryck sedan på **OK**.

![](_page_21_Picture_7.jpeg)

## Ställa in tids-/datumformat

![](_page_21_Picture_10.jpeg)

- 2 Välj **[Time and Date]** och tryck sedan på **OK**.
- 3 Välj [Select Time Format] / [Select Date Format] och tryck sedan på OK.
- 4 Välj ett format och tryck sedan på **OK**.

| Settings                                |                    |          |
|-----------------------------------------|--------------------|----------|
| Language<br>Brightness<br>Time and Date |                    |          |
| SmartPower                              | Set Time           | 12 Hours |
| Hibernate                               | Set Date           | 24 Hours |
| Auto-orientate                          | Select Time Format |          |
| Set Beep                                | Select Date Format |          |
| Slideshow                               |                    |          |
| Info                                    |                    |          |

# Ställa in SmartPower-timer

Med SmartPower-timern kan du konfigurera tiden för visningen i PhotoFrame, så att den slås på eller stängs av automatiskt. När skärmen stängs av automatiskt går PhotoFrame över till standbyläge.

#### Kommentar

- Kontrollera att den aktuella tiden på PhotoFrame är korrekt inställd.
- 1 På hemskärmen väljer du **[Settings]** och trycker sedan på **OK**.

![](_page_22_Picture_7.jpeg)

- 2 Välj [SmartPower] och tryck sedan på OK.
- 3 Välj [Set On-Time] / [Set Off-Time] och tryck sedan på OK.
  - Om du vill stänga av SmartPowerfunktionen väljer du **[Off]** och trycker sedan på **OK**.

![](_page_22_Figure_11.jpeg)

4 Rör styrspaken uppåt/nedåt/till höger/till vänster och ange tiden. Tryck sedan på OK.

![](_page_22_Figure_13.jpeg)

# 🔆 Tips

 När PhotoFrame är i standbyläge kan du trycka på <sup>(</sup>, så <sup>(</sup>'vaknar<sup>''</sup>) PhotoFrame.

# Viloläge för PhotoFrame

1 På hemskärmen väljer du **[Settings]** och trycker sedan på **OK**.

![](_page_23_Picture_2.jpeg)

- 2 Välj [Hibernate] och tryck sedan på OK.
- **3** Välj ett alternativ och tryck sedan på **OK**.

![](_page_23_Picture_5.jpeg)

- ➡ Efter den valda perioden går PhotoFrame in i viloläge.
- Avaktivera viloläget: Välj **[Never]** och tryck sedan på **OK**.

| Settings       |            |  |
|----------------|------------|--|
| Language       | Never      |  |
| Brightness     | 15 Minutes |  |
| Time and Date  | 20 Minutes |  |
| SmartPower     | 25 Minutes |  |
| Hibernate      | 30 Minutes |  |
| Auto-orientate | 45 Minutes |  |
| Set Beep       | 1 Hour     |  |
| Slideshow      | 2 Hours    |  |
| Info           | 3 Hours    |  |
|                |            |  |

• Om du vill avbryta viloläget för din PhotoFrame trycker du på め.

# Ställa in automatisk riktning

Med den automatiska riktningsfunktionen kan du spela upp foton åt rätt håll beroende på den horisontella/vertikala riktningen för PhotoFrame.

![](_page_23_Picture_13.jpeg)

- 2 Välj **[Auto-orientate]** och tryck sedan på **OK**.
- **3** Välj **[On]** och tryck sedan på **OK**.

![](_page_24_Picture_0.jpeg)

 Om du vill avaktivera funktionen för automatisk riktning väljer du [Off] och trycker på OK.

| Settings                                              |     |  |
|-------------------------------------------------------|-----|--|
| Language<br>Brightness<br>Time and Date<br>SmartPower | On  |  |
| Hibernate<br>Auto-orientate<br>Set Beep               | Off |  |
| Slideshow<br>Info                                     |     |  |

 Välj [Off] om du vill avaktivera knappljudet och tryck sedan på OK.

# Aktivera/avaktivera knappljudet

1 På hemskärmen väljer du **[Settings]** och trycker sedan på **OK**.

![](_page_24_Picture_6.jpeg)

- 2 Välj [Set Beep] och tryck sedan på OK.
- **3** Välj **[On]** om du vill aktivera knappljudet och tryck sedan på **OK**.

# Bildspelsinställning

## Välja bildspelsintervall

![](_page_24_Picture_12.jpeg)

- 2 Välj [Slideshow] och tryck sedan på OK.
- **3** Välj **[Interval]** och tryck sedan på **OK**.

![](_page_25_Picture_1.jpeg)

4 Välj ett bildspelsintervall och tryck sedan på **OK**.

## Välja bildspelssekvens

1 På hemskärmen väljer du **[Settings]** och trycker sedan på **OK**.

![](_page_25_Picture_5.jpeg)

- 2 Välj **[Slideshow]** och tryck sedan på **OK**.
- **3** Välj **[Shuffle]** och tryck sedan på **OK**.
- 4 Om du vill spela upp bildspelet slumpmässigt väljer du **[On]** och trycker sedan på **OK**.
  - Om du vill spela upp bildspelet i ordning väljer du [Off] och trycker sedan på OK.

## Välja övergångseffekt

1 På hemskärmen väljer du **[Settings]** och trycker sedan på **OK**.

![](_page_25_Picture_12.jpeg)

- 2 Välj [Slideshow] och tryck sedan på OK.
- **3** Välj **[Transition Effect]** och tryck sedan på **OK**.
- 4 Välj en övergångseffekt och tryck sedan på **OK**.

## Välja bakgrundsfärg

Du kan välja bakgrundsfärg för foton som är mindre än PhotoFrame-skärmen.

![](_page_25_Picture_19.jpeg)

- 2 Välj [Slideshow] och tryck sedan på OK.
- **3** Välj **[Background Color]** och tryck sedan på **OK**.
- 4 Välj [RadiantColor]/en bakgrundsfärg/[Auto-fit] och tryck sedan på OK.

| Interval          | RadiantColor                                                 |
|-------------------|--------------------------------------------------------------|
| Shuffle           | RadiantColor 2                                               |
| Transition Effect | Original Black                                               |
| Background Color  | Original Grey                                                |
|                   | Original White                                               |
|                   | Auto-fit                                                     |
|                   |                                                              |
|                   | Interval<br>Shuffle<br>Transition Effect<br>Background Color |

→ Om du väljer [RadiantColor] utökas färgen på kanterna av ett foto som är mindre än skärmen så att skärmen fylls utan svarta fält eller förvrängt höjd/ breddförhållande.

![](_page_26_Picture_5.jpeg)

→ Om du väljer en bakgrundsfärg visar PhotoFrame ett foto med en bakgrundsfärg.

![](_page_26_Picture_7.jpeg)

→ Om du väljer **[Auto-fit]** utökas ett foto så att det fyller hela skärmen med bilddistorsion.

![](_page_26_Picture_9.jpeg)

# View information of the PhotoFrame

You can find the model name, the firmware version of the PhotoFrame, and the memory status of the PhotoFrame and other storage device available on the PhotoFrame.

![](_page_27_Picture_1.jpeg)

## 2 Select [Info].

→ The information of the PhotoFrame is displayed on the screen.

# Återställa alla inställningar till fabriksinställningar

![](_page_27_Picture_6.jpeg)

- 2 Välj [Default Settings] och tryck sedan på OK.
  - ↦ En bekräftelse visas.

- 3 Välj [Yes] och tryck sedan på OK.
   → Alla inställningar på PhotoFrame återställs till standardinställningarna.
- Om du vill avbryta åtgärden väljer du [No] i uppmaningen och trycker sedan på OK.

# 9 Uppgradera PhotoFrame

### Var försiktig

• Stäng inte av PhotoFrame under programvaruuppgraderingen.

Om det finns en programvaruuppdatering kan du hämta den senaste programvaran från www. philips.com/support, så att du kan uppgradera din PhotoFrame. Den tidigare programvaran är inte tillgänglig online.

- 1 Gå till www.philips.com/support.
- 2 Sök efter din PhotoFrame och gå till programvarudelen.
- **3** Hämta den senaste programvaran till rotkatalogen på ett SD-kort.
- 4 Sätt i SD-kortet i PhotoFrame.
- 5 Slå på PhotoFrame → En bekräftelse visas.
- 6 Välj **[Yes]** och bekräfta sedan genom att trycka på **OK**.
  - → När uppgraderingen har installerats startas PhotoFrame om.

# 10 Produktinformation

### E Kommentar

• Produktinformationen kan komma att ändras utan föregående meddelande.

### Bild/visning

- Visningsvinkel: vidC/R > 10, 130° (H)/110° (V)
- Livslängd, med 50 % ljusstyrka: 20 000tim.
- Höjd/breddförhållande: 4:3
- Skärmupplösning: 800 x 600
- Ljusstyrka (normalt): 180 cd/m<sup>2</sup>
- Kontrastförhållande (normalt): 300:1
- Fotoformat som kan användas: JPEGfoto (max: 8 000 x 6 000 bildpunkters upplösning)

#### Storage media

- Internal memory capacity: 2 GB
- Memory Card Types:
  - Secure Digital (SD)
  - Secure Digital High Capacity (SDHC)
  - Multimedia Card (MMC)
  - Memory Stick (MS)
  - Memory Stick Pro (MS Pro)

#### Anslutningar

• USB: USB 2.0-slav

#### Dimensions & Weight

- Set dimensions without stand (W × H × D): 225 × 184.5 × 33.5 mm
- Set dimensions with stand (W  $\times$  H  $\times$  D): 225  $\times$  184.5  $\times$  113.5 mm
- Weight (with stand): 0.536 kg

#### Temperaturintervall

- Drift: 0 °C 40 °C
- Förvaring: -10 °C 60 °C

#### Power

- Power mode supported: AC powered
- Efficiency level: V
- Average consumption (system on): 4 W
- Power adaptor:
  - Manufacturer: Philips Consumer Lifestyle International B.V.
  - Model number: ASUC12x-050100 (x=E, B, C, I)
  - Input: AC 100-240V ~ 50-60Hz
     0.3A
  - Output : DC 5V --- 1000mA

| Adaptor        | Region              |
|----------------|---------------------|
| ASUC12E-       | Europe, Russia, and |
| 050100         | Singapore           |
| ASUC12B-       | U.K. and Hong Kong  |
| 050100         |                     |
| ASUC12C-       | Australia and New   |
| 050100         | Zealand             |
| ASUC12I-050100 | China               |

#### Tillbehör

- Nätadapter
- CD-ROM med digital användarhandbok
- Snabbstartguide

#### Funktioner

- Kortläsare: Inbyggd
- Bildformat som kan användas:
  - JPEG-foto (max. 8 000 x 8 000 bildpunkters upplösning)
  - Progressivt JPEG-foto (upp till 1 024 x 768 pixel)
- Placering: automatisk fotoriktning
- Knappar och kontroller: styrspak, hem-/ bakåtknapp, menyknapp, ström-/ lägesknapp

- Uppspelningsläge: bildspel, miniatyrvy, vågvy, albumvy
- Albumhantering: skapa, kopiera, flytta, ta bort, lägg till i albumet för favoriter
- Fotohantering: kopiera, flytta, ta bort, rotera, lägga till i albumet för favoriter, färgton
- Klocka: klocka, kalender, ange tid och datum
- Meddelande: skapa meddelande, visa meddelande
- Bildspelsinställning: övergångseffekt, bakgrundsfärg, visningsläge, intervall, slumpmässig uppspelning, färgton
- Färgton: svartvit, sepia, andra färger
- Skärmbakgrund: svart, vit, grå, autoanpassning, RadiantColor
- Inställningar: språk, ljusstyrka, tid och datum, SmartPower, viloläge, automatisk riktning, pip (knappljud), bildspelsinställningar, information för PhotoFrame, återställa PhotoFrame till fabriksinställningar
- Systemstatus: eget namn, programvaruversion, minnesstorlek
- Plug & Play-funktioner: Windows Vista/ XP/7, Mac OS X 10.4/10.5/10.6
- Uppfyller följande föreskrifter: BSMI, C-Tick, CCC, CE, GOST, PSB
- Övriga funktioner: kompatibel med Kensington-lås
- Skärmmenyspråk: engelska, franska, tyska, spanska, italienska, danska, nederländska, portugisiska, ryska, förenklad kinesiska, traditionell kinesiska

# 11 Vanliga frågor

#### Har LCD-skärmen pekfunktioner?

LCD-skärmen har inga pekfunktioner. Använd knapparna på baksidan till att styra PhotoFrame.

# Kan jag använda PhotoFrame till att ta bort foton på ett minneskort?

Ja, den har funktioner för att ta bort foton på en extern enhet, t.ex. minneskort. Se till att du aktiverar borttagningsfunktionen på ett minneskort som finns tillgängligt i PhotoFrame.

### Varför visas inte vissa foton på PhotoFrame?

- PhotoFrame visar endast JPEG-foton (max: 8 000 x 8 000 bildpunkters upplösning) och progressiva JPEG-foton (upp till 1 024 x 768 bildpunkter).
- Kontrollera att de aktuella fotona inte är skadade.

# Varför sätts PhotoFrame inte i automatiskt avstängningsläge när jag har ställt in det?

Kontrollera först att du har ställt in faktisk tid, automatisk avstängningstid och automatisk påslagningstid på rätt sätt. PhotoFrameskärmen stängs av exakt vid den automatiska avstängningstiden. Om tiden redan har passerat den dagen stängs den av automatiskt vid den angivna tiden från och med nästa dag.

### Kan jag öka minnesstorleken om jag vill lagra fler bilder på min PhotoFrame?

Nej. Internminnet på PhotoFrame är fast och kan inte utökas. Du kan däremot växla mellan olika foton genom att använda olika lagringsenheter på PhotoFrame.

# 12 Ordlista

## B

### Bildförhållande

Bildförhållandet är förhållandet mellan TVskärmens längd och höjd. Förhållandet på en vanlig TV är 4:3, medan förhållandet på en högdefinitions- eller bredbilds-TV är 16:9. Med brevlådeformatet kan du visa bredare bilder än på en vanlig 4:3-skärm.

### J IPEG

Ett mycket vanligt stillbildsformat. Ett kompressionssystem för stillbildsdata, föreslaget av Joint Photographic Expert Group, vilket ger en liten minskning i bildkvalitet trots det höga kompressionsförhållandet. Filerna har filtillägget .jpg eller .jpeg.

# Κ

### Kbit/s

Kilobit per sekund. Ett mätsystem för digital dataöverföringshastighet som ofta används för högkomprimerade format som AAC, DAB, MP3 osv. Ju högre siffra, desto bättre kvalitet är det generellt.

### Kensington-lås

Stöldlåset Kensington Security Slot kallas även K-Slot eller Kensington-lås. Ingår i ett antistöldsystem. Det är ett litet metallförstärkt hål som finns på nästan alla små eller bärbara dator- och elektronikutrustningar, särskilt på dyrare och/eller relativt lätta enheter, t.ex. bärbara datorer, datorskärmar, stationära datorer, spelkonsoler och videoprojektorer. Hålet används för att fästa en kabel med ett lås som oftast består av ett Kensington-lås.

# Μ

### Memory Stick

Memory Stick. Ett flashminneskort för digital datalagring på kameror, videokameror och andra handhållna enheter.

### Miniatyr

En miniatyr är förminskade versioner av bilder som gör det lättare att känna igen ett objekt. Miniatyrer fyller samma funktion för bilder som en innehållsförteckning gör för texter.

### MMC-kort

Multimediekort. Ett flashminneskort som ger lagringsmöjligheter för mobiltelefoner, handdatorer och andra handhållna enheter. Kortet använder flashminnesteknik för läs/ skriv-funktioner eller ROM-chips (ROM-MMC) för statisk information. De senare är vanliga när man ska lägga till program och funktioner på handdatorer.

# S

### SD-kort

Secure Digital-kort Ett flashminneskort som ger lagringsmöjligheter för digitalkameror, mobiltelefoner och handdatorer. SD-kort använder samma formfaktor, 32 × 24 mm, som multimediekort (MMC), men är något tjockare (2,1 mm mot 1,4 mm). SD-kortläsare tar bägge formaten. Det finns kort på upp till 4 GB.

![](_page_33_Picture_0.jpeg)

![](_page_33_Picture_1.jpeg)

© 2011 Koninklijke Philips Electronics N.V. All rights reserved. UM\_V3.1